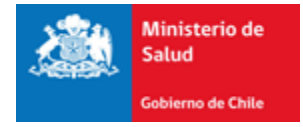

# Autoridad Sanitaria Digital

# Subsecretaría de Salud Pública

Ministerio de Salud

Manual de Usuario (2015)

Funcionalidad: Comercio Exterior (UyD)

# Contenido

| Con | tenid | 0      |                                  | 1 |
|-----|-------|--------|----------------------------------|---|
| 1.  | Intro | oduco  | ción                             | 2 |
| 2.  | Fund  | cione  | s disponibles por usuarios       | 2 |
| 3.  | Flujo | o del  | Trámite                          | 3 |
| 4.  | Ingr  | eso a  | l Sistema                        | 3 |
| 5.  | Usua  | ario E | xterno                           | 4 |
| 5   | .1.   | Ingre  | esar Solicitud de UyD            | 4 |
|     | 5.1.2 | 1.     | Certificado de Uso y Disposición | 5 |
|     | 5.1.2 | 2.     | Identificación del Importador    | 6 |
|     | 5.1.3 | 3.     | Datos del Proveedor              | 6 |
|     | 5.1.4 | 4.     | Identificación de Bodega         | 7 |
|     | 5.1.5 | 5.     | Identificación del contacto      | 7 |
|     | 5.1.6 | 5.     | Archivos Adjuntos                | 8 |
|     | 5.1.7 | 7.     | Finalizar Ingreso                | 9 |
| 5   | .2.   | Pago   | o del trámite                    | 0 |
| 6.  | Supe  | erviso | or1                              | 2 |
| 6   | .1.   | Band   | deja Supervisor1                 | 2 |
|     | 6.1.2 | 1.     | Editar 1                         | 3 |
|     | 6.1.2 | 2.     | Documento1                       | 6 |
|     | 6.1.3 | 3.     | Bitácora1                        | 7 |
| 6   | .2.   | Tran   | nites por Revisar1               | 8 |
| 7.  | Asis  | tente  |                                  | 0 |
| 7   | .1.   | Prog   | gramar visita                    | 0 |
| 7   | .2.   | Regi   | strar visita2                    | 1 |
| 8.  | Firm  | ante   |                                  | 4 |
| 8   | .1.   | Firm   | ar Documento 2                   | 5 |
|     |       |        |                                  |   |

# 1. Introducción

En este documento se especifican las acciones que deben realizar los usuarios para el ingreso de Solicitud de Autorización de Uso y Disposición (UyD) de Alimentos y Químicos.

# 2. Funciones disponibles por usuarios

Existen dos tipos de flujo para un UyD, están aquellos que requieren visitas para inspeccionar las instalaciones y los que no, dependiendo de la decisión del supervisor (Ver Ilustración 1)

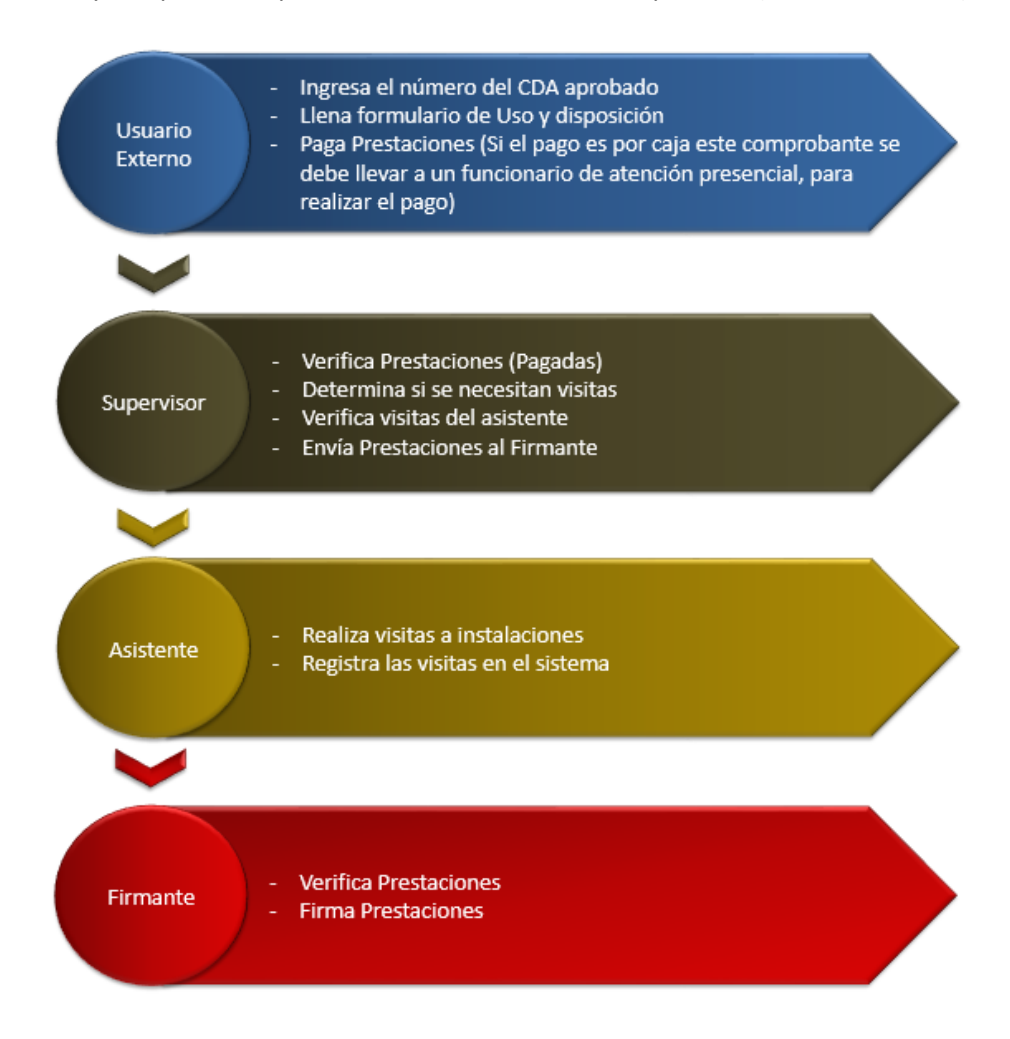

Ilustración 1: Opciones disponibles para los Usuarios

# 3. Flujo del Trámite

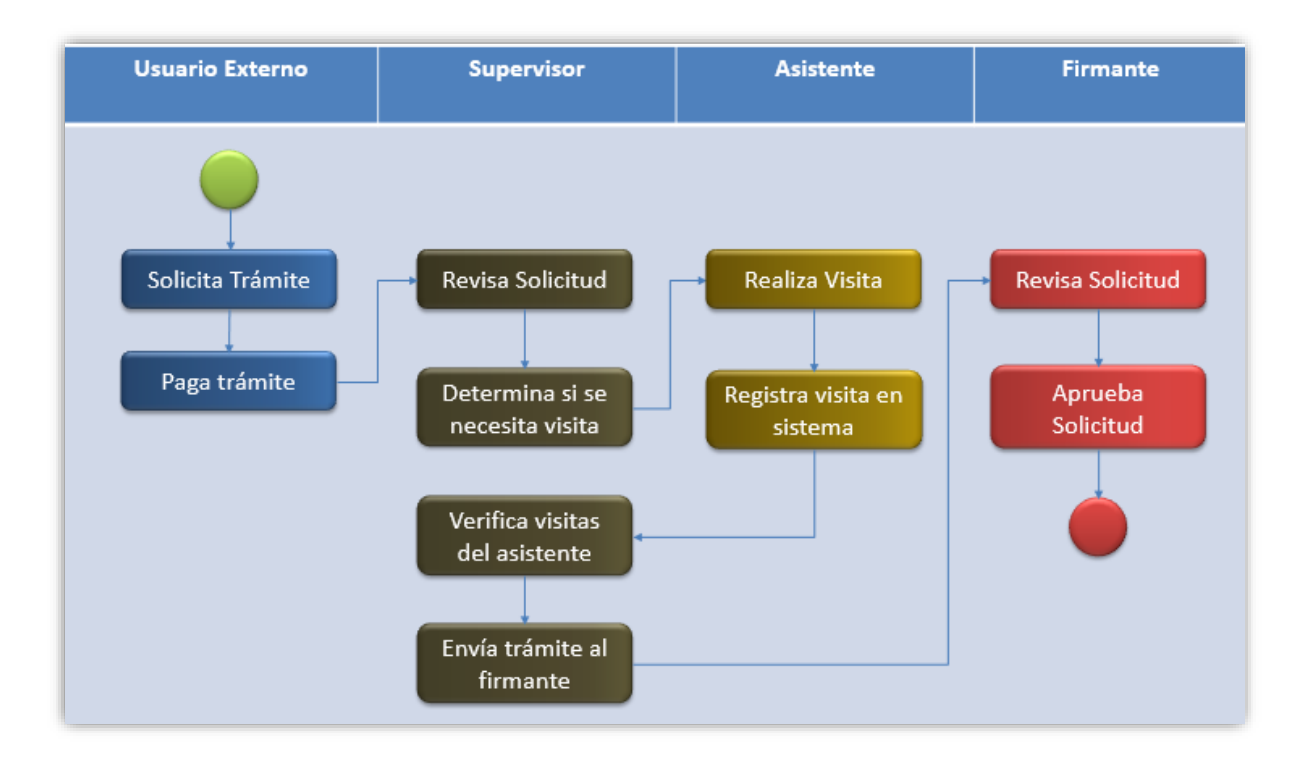

Ilustración 2: Flujo del trámite UyD

# 4. Ingreso al Sistema

Para ingresar al sistema de ASDigital debe ingresar en su navegador Google Chrome y colocar la dirección asdigital.minsal.cl podrá ver la página inicial de ASDigital que pedirá su nombre de usuario y contraseña, para iniciar sesión (Ver Ilustración 3)

| Nombre de usuario |          |
|-------------------|----------|
| Clave             |          |
|                   | Ingresar |

Ilustración 3: inicio de sesión

# 5. Usuario Externo

# 5.1.Ingresar Solicitud de UyD

Para solicitar la autorización de Uso y Disposición la opción "COMERCIO EXTERIOR" del menú y luego la opción "AUTORIZACIÓN DE USO Y DISPOSICIÓN" (Ver Ilustración 4)

| Comercio Exterior                   | EAPL |
|-------------------------------------|------|
| Certificado de destinación aduanera |      |
| Autorización de uso y disposición   |      |
| Certificado de Libre Venta          |      |

Ilustración 4: Opción del Menú

Una vez seleccionada la opción será dirigido al formulario para realizar la solicitud de la autorización, este formulario tiene los siguientes campos a completar:

# 5.1.1. Certificado de Uso y Disposición

Para realizar esta solicitud debe de haber obtenido el certificado de destinación aduanera, con ese certificado obtendrá un número del trámite el cual debe ingresar en la sección "CERTIFICADO DE DESTINACIÓN ADUANERA" (Ver Ilustración 5)

| Certificado Destinación Aduan    | Certificado Destinación Aduanera |                  |            |  |  |  |  |
|----------------------------------|----------------------------------|------------------|------------|--|--|--|--|
| N° DE TRÁMITE DE CDA             |                                  |                  |            |  |  |  |  |
| SEREMI de tramitación del<br>UyD | Seleccione •                     |                  |            |  |  |  |  |
| Tipo de CDA                      |                                  | Fecha de firma   |            |  |  |  |  |
| Kilos declarados                 |                                  | )                |            |  |  |  |  |
| Fecha                            |                                  | SEREMI           |            |  |  |  |  |
| País embarque                    |                                  | Región           |            |  |  |  |  |
| Aduana                           |                                  | Agente de Aduana | Seleccione |  |  |  |  |

Ilustración 5: CDA

Debe completar los campos disponibles de esa sección el resto cargará automáticamente una vez que ingrese el número del trámite.

# 5.1.2. Identificación del Importador

Estos datos corresponden a la persona Natural o Jurídica que ha iniciado sesión en el sistema, estos datos son cargados automáticamente (Ver Ilustración 6).

| IDENTIFICACIÓN DEL IMPORTADOR |                  |        |               |  |
|-------------------------------|------------------|--------|---------------|--|
| RUT                           | 1111111-1        | Nombre | ADMINISTRADOR |  |
| Dirección                     | N/A              |        |               |  |
| Email                         | ad2min@gmail.com |        |               |  |

Ilustración 6: Identificación del Importador

### 5.1.3. Datos del Proveedor

Estos datos corresponden a los que vienen en la factura de la entrega de productos (Ver Ilustración 7)

| Datos del Proveedor    |    |                   |            |  |  |  |
|------------------------|----|-------------------|------------|--|--|--|
| Nombre Proveedor       | [] | País Proveedor    | Seleccione |  |  |  |
| Identificación Factura |    | Año de la Factura |            |  |  |  |
|                        |    |                   |            |  |  |  |

Ilustración 7: Contacto para el trámite

# 5.1.4. Identificación de Bodega

En esta sección los datos se cargan por defecto debido a que fueron ingresados anteriormente en el trámite de CDA (Ver Ilustración 8)

| Identificación de Bodega |                |  |
|--------------------------|----------------|--|
| Nombre Fantasía          |                |  |
| Región                   | Comuna         |  |
| Dirección                | Teléfono       |  |
| Giro Autorizado          |                |  |
| N° Resolución            | Autorizado por |  |
| Fecha Ingreso            |                |  |

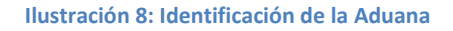

# 5.1.5. Identificación del contacto

Estos datos corresponden a los de una persona natural, que se utilizará como contacto para el trámite específico (Ver Ilustración 9), está persona será solicitada por si el UyD ingresado no está bien explicado, también es para consolidar las visitas que se pudiesen realizar y llamar al encargado, para escribir los datos del contacto debe presionar el botón Agregar contacto

| CONTACTO PARA EL TRÁMITE |  |          |                  |  |  |
|--------------------------|--|----------|------------------|--|--|
| Nombre                   |  | Teléfono |                  |  |  |
| Email                    |  | Relación |                  |  |  |
|                          |  |          | Agregar contacto |  |  |

Ilustración 9: Contacto para el trámite

Al presionar el botón agregar contacto se mostrará un formulario para indicar los datos del contacto (Los campos en (\*) son obligatorios) (Ver Ilustración 10) una vez ingresados los datos debe seleccionar el botón "ACEPTAR" y estos datos serán cargados en el formulario.

| Agregar contacto |                  |
|------------------|------------------|
| Nombre(*)        | 1                |
| Dirección        |                  |
| Email            |                  |
| Teléfono(*)      |                  |
| Celular          |                  |
| Relación(*)      | Seleccione       |
|                  | Buscar           |
|                  | Cancelar Aceptar |

### Ilustración 10: Formulario para agregar contacto

### 5.1.6. Archivos Adjuntos

Se pueden adjuntar los documentos utilizados como antecedentes seleccionando el botón "Adjuntar Archivo" (Ver Ilustración 11), podrá ver una ventana en la que debe indicar el tipo de archivo a adjuntar y el botón para buscarlo dentro del ordenador (Ver Ilustración 12)

| Adjuntar Archivo |
|------------------|
|                  |

| Tipo Documento | Seleccione                                      |
|----------------|-------------------------------------------------|
| Subir Archivo  | Seleccionar archivo Ningún archivo seleccionado |
|                | Cargar Archivo                                  |

### Ilustración 12: Adjuntar archivo

Finalizar Ingreso

# 5.1.7. Finalizar Ingreso

Una vez ingresados todos los campos del Formulario debe presionar el botón

Podrá ver un mensaje que indica que el trámite ha sido guardado con éxito (Ver Ilustración 13) y este trámite quedará disponible para el pago en la caja correspondiente.

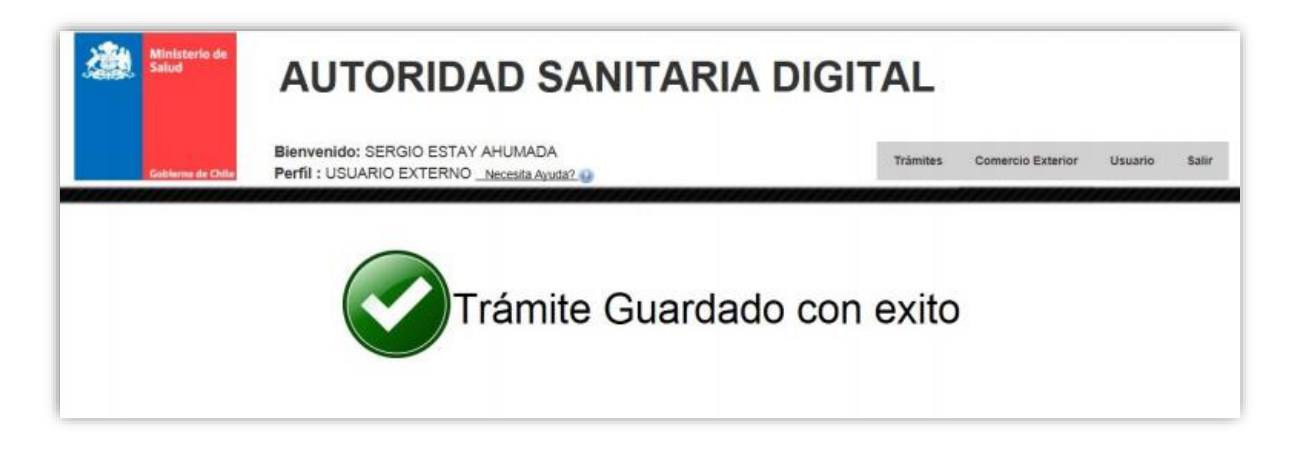

Ilustración 13: Tramite exitoso

# 5.2.Pago del trámite

Después de efectuar el trámite de UyD, es momento del pago del trámite, para esto debe ingresar al "INBOX DE AGENTE DE ADUANA" (Ver Ilustración 14), obtendrá un listado de sus trámites realizado y el estado en que se encuentran (Ver Ilustración 15).

| <u>Usuario</u> |                  |
|----------------|------------------|
| Mis docu       | mentos (Externo) |

### Ilustración 14: Menú del Inbox de Agente de Aduana

| Trámite 🔺     | Tipo 🍦 | ingreso 🔶           | Aduana 👙 | Estado 👙              | Opciones 🔶   |
|---------------|--------|---------------------|----------|-----------------------|--------------|
| 1404178803/   | DESTR  | 28/10/2014 13:08:36 |          | Disponible para pago  | <b>ن ج</b> ع |
| 14050178691/  | GEN    | 19/08/2014 16:26:37 |          | Pagado                | <b>B</b>     |
| 14050178692 / | GEN    | 19/08/2014 16:29:20 |          | Devuelto por firmador | 8            |

### Ilustración 15: Listado de Trámites

Para realizar el pago del trámite presione el botón 🖙 , podrá ver una ventana en la que podrá elegir el tipo de pago, este puede ser vía web o por caja (Ver Ilustración 16)

| Pago WEB Pag    | IO CAJA                                           |
|-----------------|---------------------------------------------------|
| RUT             | 11111111-1                                        |
| Monto \$        | 186.761,00                                        |
| Código          | 1404178803                                        |
| Tipo de trámite | DESTRUCCION ALIMENTOS                             |
|                 | Cerrar ventana Pago de multas solo por Caja Pagar |

### Ilustración 16: Pago del trámite

Si elige el pago vía web, sus datos serán precargados para realizar el pago por tesorería (Ver ilustración 17), en tesorería debe elegir el banco para pagar

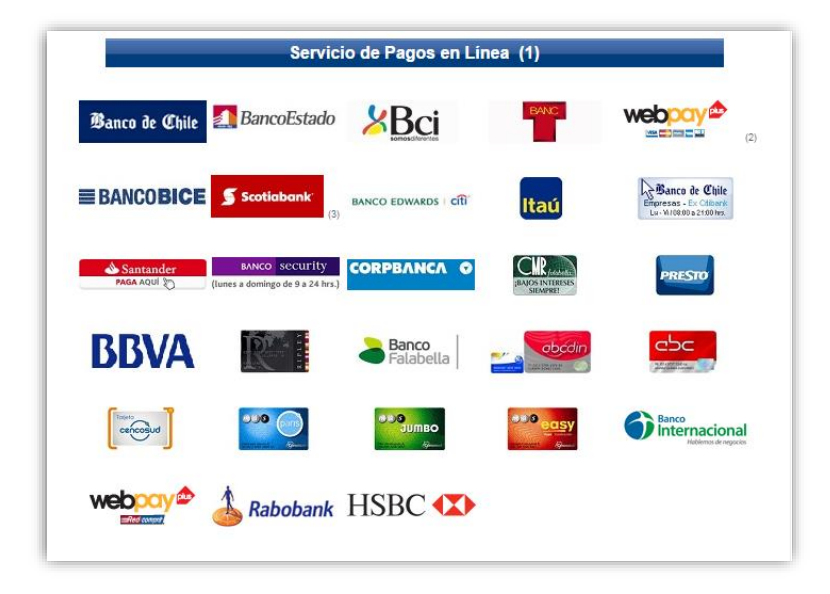

### Ilustración 17: Forma de pago

Una vez seleccionado el banco con el cual realizará el pago este le pedirá su Rut y su clave para realizar el pago.

# 6. Supervisor

El Supervisor está encargado de revisar y firmar las prestaciones realizadas y pagadas por el usuario externo, esto es a través de la bandeja "ROLES", en la cual puede seleccionar entre "Comex Alimentos" y Comex Químicos (Ver Ilustración 18)

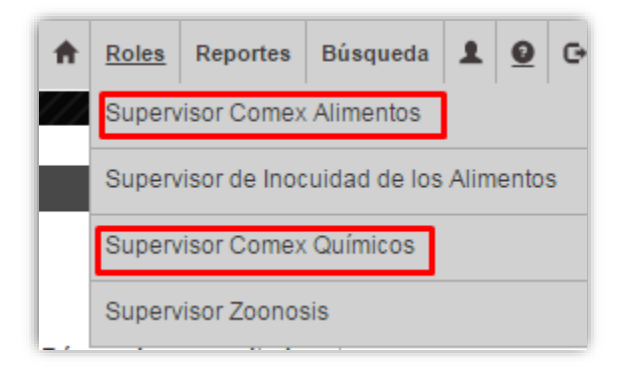

### Ilustración 18: Bandeja de Supervisor

# 6.1.Bandeja Supervisor

En ambas bandejas podrá ver las prestaciones y su estado correspondiente (Ver Ilustración 19), existen diferentes opciones a realizar en esta bandeja:

|   | Trámite 🝦  | Tipô | Rut 🍦      | Aduana 🔶                | Comuna 🔶   | Nombre / Razón social 🖨 | Pago 🍦           | Estado 🔶 | Asistente 🔶 | Revisado | Alertas≑ | Opciones |
|---|------------|------|------------|-------------------------|------------|-------------------------|------------------|----------|-------------|----------|----------|----------|
| ľ | 1405178799 | UyD  | 17238251-7 | ADUANA DE<br>VALPARAISO | VALPARAISO | PABLO CORTÉS            | 28/10/2015 16:29 | Pagado   |             | -        |          | 2 🗎 🛈    |
|   | 1405178473 | UyD  | 91438000-6 | ADUANA<br>METROPOLITANA | VALPARAISO | CAMBIASO HNOS. SAC      | 13/08/2014 14:46 | Pagado   |             | 0        |          | 2        |

Ilustración 19: Bandeja para firmar

### 6.1.1. Editar

Permite realizar una decisión con respecto a la visita de la localidad (Ver Ilustración 20) ya sea con visita o sin visita (Ver Ilustración 21)

| SOLICITUD AUTORIZACIÓN Y D       | ISPOSICIÓN DE PRODUCTOS IMPORTADOS /                      | TRAMITE COD 14         | 05109474                |                                      |
|----------------------------------|-----------------------------------------------------------|------------------------|-------------------------|--------------------------------------|
| Certificado Destinación Aduanera |                                                           |                        |                         |                                      |
| SEREMI de tramitación            |                                                           |                        |                         |                                      |
|                                  |                                                           |                        |                         |                                      |
| N° DE TRAMITE DE CDA             | 1405091467                                                | Año CDA<br>Electrónico | 2013                    |                                      |
| N° DE folio                      | 1405091467/19373                                          | Fecha de folio         | 2014-06-06 00:00:00     |                                      |
| Tipo de CDA                      | Alimentos                                                 |                        |                         |                                      |
| Kilos declarados                 | 161918.34                                                 |                        |                         |                                      |
| Fecha                            | 06/06/2014                                                |                        | SEREMI                  | REGION DE VALPARAISO                 |
| País embarque                    | ITALIA                                                    |                        | Región                  | REGION DE VALPARAJSO                 |
| Aduana                           | ADUANA DE SAN ANTONIO                                     |                        | Agente de Aduana        | RICARDO CANCINO ARAYA                |
| Identificación del Importador    |                                                           |                        |                         |                                      |
| DUT                              | 2000020                                                   | Hember                 |                         |                                      |
| Dirección                        |                                                           | Wombre                 | MASTER MARTINICHILE SPA |                                      |
| Direction                        |                                                           |                        |                         |                                      |
| Email                            | Jgs@masiermaruni.ci                                       |                        |                         |                                      |
| Datos del Proveedor              |                                                           |                        |                         |                                      |
| Nombre Proveedor                 | UNIGRA S.R.L                                              |                        | País Proveedor          | ITALIA                               |
| Identificación Factura           | FACTURA N° 2541400910-911-912-913-8-9-920                 |                        | Año de la Factura       | 2014                                 |
| Identificación de Rodena         |                                                           |                        |                         |                                      |
| Norther Entrols                  |                                                           |                        |                         |                                      |
| Nombre Fantasia                  | MASTER MARTINI CHILE S.A.                                 |                        |                         | 0.000                                |
| Region                           |                                                           |                        | Comuna                  | QUILICURA                            |
| Dirección                        | AV. AMA2*KICO VESPUCIO NAA* 1385, LOCAL 6, QUILICURA, SAI | NTIAGO                 | Teléfono                | 20011/03                             |
| Giro Autorizado                  | BODEGA DE ALIMENTOS NO PERECIBLES, ENVASADOS DE FAB       | RICAS AUTORIZADAS      |                         |                                      |
| N° Resolución                    | 33396                                                     |                        | Autorizado por          | SEREMI DE SALUD REGION METROPOLITANA |
| Fecha Ingreso                    | 01/07/2010                                                |                        |                         |                                      |

### Ilustración 20: Formulario inicial ingresado por el usuario externo

| Con visita Sir      | in visita       |
|---------------------|-----------------|
| Ingrese los datos p | para la visita  |
| Asistente           | Seleccione      |
|                     | Enviar a visita |

### Ilustración 21: Opciones del Formulario

Si es "CON VISITA" debe seleccionar al asistente que realizara la visita y dar las indicaciones de la visita (Ver Ilustración 22), luego debe presionar el botón "ENVIAR A VISITA"

| Con visita Sin v     | visita       |
|----------------------|--------------|
| Ingrese los datos pa | ra la visita |
| Asistente            | Seleccione   |
| Indicaciones         |              |
|                      |              |
|                      |              |

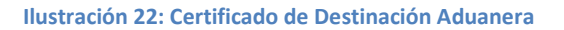

Si es "SIN VISITA" debe realizar el tipo de resolución, esta puede ser, aprueba, rechaza, no ha lugar o mixta

| Con visita    | Sin visita     |                                                                                                    | Trámit    |
|---------------|----------------|----------------------------------------------------------------------------------------------------|-----------|
| Seleccione ti | po de resolu   | ción                                                                                                    | 0         |
|               | ٦              |                                                                                                    |           |
| Aprueba       | Recha:         | za Mixta No ha lugar                                                                                                    |           |
| Parrafo       | o sin<br>isita | y en atención a que el presente instrumento ha sido extendido en especial consideración a las sucesivas visitas inspectivas a la bodega de destino de la refe 🔹 |           |
| Otro<br>vi    | o sin<br>isita |                                                                                                    |           |
| (<br>num      | Otro<br>eral   |                                                                                                    | ]         |
| cue           | Otro<br>erpo   |                                                                                                    |           |
| 6             | egal           |                                                                                                    |           |
| Comen         | tario          |                                                                                                    |           |
|               |                | Vista previa PDF Generar n                                                                                                    | esolución |

Ilustración 23: Aprobar la Prestación

Si "APRUEBA" la prestación, como campo obligatorio debe ingresar un comentario de dicha aprobación (Ver Ilustración 23).

Si "RECHAZA" la prestación, debe seleccionar el motivo del rechazo y colocar el comentario del rechazo (Ver Ilustración 24).

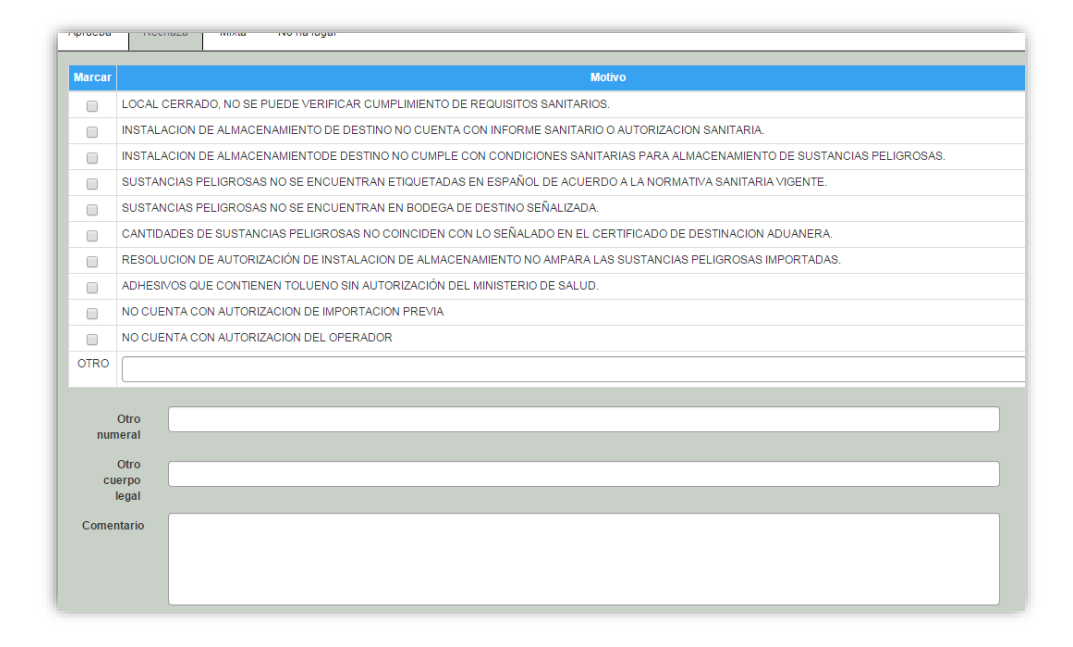

### Ilustración 24: Rechazar

Si no era necesario que los productos de la prestación obtengan una aprobación este documento queda registrado como "NO HA LUGAR" (Ver Ilustración 25)

| Aprueba Rech            | naza Mixta | No ha lugar |  |  |                  |           |           |
|-------------------------|------------|-------------|--|--|------------------|-----------|-----------|
| Otro<br>numeral         |            |             |  |  |                  |           |           |
| Otro<br>cuerpo<br>legal |            |             |  |  |                  |           |           |
| Causal no<br>ha lugar   |            |             |  |  |                  |           |           |
| Comentario              |            |             |  |  |                  |           |           |
|                         |            |             |  |  |                  |           |           |
|                         |            |             |  |  | Vista previa PDF | Generar n | esolución |

### Ilustración 25: No ha Lugar

Si es "MIXTA" significa que los productos tienen un diferente diagnóstico, algunos son aprobados, algunos son rechazados y otros tienen no ha lugar, para determinar esta condición, en el

formulario donde se encuentran los productos debe indicar mediante las casillas correspondientes, que clasificación desea darle al producto (Ver Ilustración 26)

| LISTA DE P            | RODUCTO       | DS                      |                 |                     |                 |                |          |                  |               |                        |                         |               |         |         |                | e     | BITÁC  |
|-----------------------|---------------|-------------------------|-----------------|---------------------|-----------------|----------------|----------|------------------|---------------|------------------------|-------------------------|---------------|---------|---------|----------------|-------|--------|
| Sustancia             | Numero<br>CAS | Clase pel. NU           | Div. pel.<br>NU | Marca               | Uso<br>Previsto | Tipo<br>Envase | Cantidad | Peso<br>Unitario | Peso<br>Total | País de<br>fabricación | Fecha de<br>Fabricación | Nº de<br>Lote | Aprueba | Rechaza | No ha<br>lugar | ditar | Borran |
| ACRILATO DE<br>BUTILO | 141-32-2      | LIQUIDOS<br>INFLAMABLES | 3               | Basf<br>corporation | INDUSTRIAL      | A<br>GRANEL    | 1        | 363.028          | 363.028       | ESTADOS<br>UNIDOS      | 00/00/0000              |               | ۲       |         | 0              | E     | x      |

### Ilustración 26: Lista de Productos

Luego debe seleccionar la resolución mixta y se mostraran las especificaciones por cada categoría (Ver Ilustración 27)

| Aprueba   | Rechaza            | Mixta       | No ha lugar                                                                                                    |
|-----------|--------------------|-------------|----------------------------------------------------------------------------------------------------|
| Aceptar I | Productos (sin vi  | isita):     |                                                                                                    |
| y er      | n atención a que ( | el presente | instrumento ha sido extendido en especial consideración a las sucesivas visitas inspectivas a la bodega de destino de la refe 🔹 🔻 |
|           |                    |             |                                                                                                    |
| Rechaza   | r Productos (sin   | visita):    |                                                                                                    |
| Marcar    |                    | , i         | Motivo                                                                                                    |
|           | LOCAL CERRA        | DO, NO SE   | PUEDE VERIFICAR CUMPLIMIENTO DE REQUISITOS SANITARIOS.                                                                            |
|           | INSTALACION I      | DE ALMACI   | ENAMIENTO DE DESTINO NO CUENTA CON INFORME SANITARIO O AUTORIZACION SANITARIA.                                                    |
|           | INSTALACION I      | DE ALMACI   | ENAMIENTODE DESTINO NO CUMPLE CON CONDICIONES SANITARIAS PARA ALMACENAMIENTO DE SUSTANCIAS PELIGROSAS.                            |
|           | SUSTANCIAS F       | PELIGROSA   | IS NO SE ENCUENTRAN ETIQUETADAS EN ESPAÑOL DE ACUERDO A LA NORMATIVA SANITARIA VIGENTE.                                           |
|           | SUSTANCIAS F       | PELIGROSA   | IS NO SE ENCUENTRAN EN BODEGA DE DESTINO SEÑALIZADA.                                                                              |
|           | CANTIDADES D       | DE SUSTAN   | ICIAS PELIGROSAS NO COINCIDEN CON LO SEÑALADO EN EL CERTIFICADO DE DESTINACION ADUANERA.                                          |
|           | RESOLUCION I       | DE AUTORI   | IZACIÓN DE INSTALACION DE ALMACENAMIENTO NO AMPARA LAS SUSTANCIAS PELIGROSAS IMPORTADAS.                                          |
|           | ADHESIVOS QU       | JE CONTIE   | NEN TOLUENO SIN AUTORIZACIÓN DEL MINISTERIO DE SALUD.                                                                             |
|           | NO CUENTA C        | ON AUTOR    | IZACION DE IMPORTACION PREVIA                                                                                                    |
|           | NO CUENTA C        | ON AUTOR    | IZACION DEL OPERADOR                                                                                                    |
| OTRO      |                    |             |                                                                                                    |
|           |                    |             |                                                                                                    |
|           | Otra               |             |                                                                                                    |
| nun       | neral              |             |                                                                                                    |
|           | Otro               |             |                                                                                                    |
| cu        | ierpo              |             |                                                                                                    |

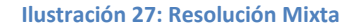

Una vez seleccionado el tipo de resolución debe presionar el botón "GENERAR RESOLUCIÓN"

# 6.1.2. Documento

Muestra el estado en curso del documento (Ver Ilustración 28)

| Ministerio d             | •                                                                       |                   |                |          |
|--------------------------|-------------------------------------------------------------------------|-------------------|----------------|----------|
| Saturd Saturd            |                                                                         |                   |                |          |
|                          |                                                                         |                   |                |          |
|                          |                                                                         |                   |                |          |
| Gobierno de Cl           | 18e                                                                     |                   |                |          |
|                          | COMPROBANTE DE S                                                        | OLICITUD          |                |          |
|                          | AUTORIZACIÓN DE USO Y                                                   | DISPOSIC          | IÓN            |          |
| TIPO DE TRAMITE: /       | ALIMENTOS                                                               |                   |                |          |
| Nº DE PRESTACIÓN         | : 1405109474, SEREMI DE SALUD DE REGION DE VA                           | ALPARAISO         | Fecha: 15      | /04/2015 |
| CDA: 1405091467,         | 06/06/2014, SEREMI DE SALUD DE REGION DE VAL                            | PARAISO           |                |          |
| IDENTIFICACIÓN           | DEL IMPORTADOR                                                          |                   |                |          |
| Nombre o Razón<br>Social | : MASTER MARTINI CHILE SPA Rut                                          | : 76099732-3      |                |          |
| Dirección                | : AV. A. VESPUCIO 1385 MODULO 6 Comu                                    | na: QUILICURA, RE | GION METROPOLI | TANA     |
| Nombre rep. legal        | : JORGE ARTURO GEOPPINGER SANCHEZ Rut                                   | : 6.120.607-8     |                |          |
| IDENTIFICACIÓN           | DE ADUANA DE INGRESO: ADUANA DE SAN ANT                                 | ONIO              |                |          |
| AGENTE DE ADUA           | NA: RICARDO CANCINO ARAYA                                               | e sa              |                |          |
| FACTURA                  | : FACTURA Nº 2541400910-911-912-913-8-9-9                               | 20, 2014          |                |          |
| CONTACTO                 | : KARINA GHISOLFO                                                       |                   | Fono           | : 2      |
| IDENTIFICACIÓN           | DE LA BODEGA DE DESTINO                                                 | A CLERED          | 6.             |          |
| Dirección                | : AV. AMĀ[]ā]°RICO VESPUCIO NĀ[]º 1385, LOCAI<br>6. OUILICURA, SANTIAGO | Comuna : QUILIO   | CURA           |          |
| Resolución N°            | : 33396                                                                 | Fecha : 01/07/    | 2010           |          |
| Entidad Emisora          | : SEREMI DE SALUD REGION METROPOLITANA                                  | 1 Marshall        |                |          |
| Giro autorizado          | : BODEGA DE ALIMENTOS NO PERECIBLES, ENVAS                              | ADOS DE FABRICAS  | S AUTORIZADAS  |          |
| IDENTIFICACIÓN           | DE LA EMPRESA TRANSPORTISTA                                             | Sec. 6.9          |                |          |
| Nombre o razon<br>social | : TRANSPORTES E INVERSIONES NORCOM LTDA.                                | Rut : 76.032      | .969-K         |          |
| Dirección                | : ALMIRANTE SENORET 151 OFICINA 130                                     | 904               |                |          |
|                          | · CAMIÓN CON CONTENEDOR                                                 | Patente : CGFI59  | 9              |          |
| Tipo de vehículo         |                                                                         |                   |                |          |

Ilustración 28: Estado en curso del documento

# 6.1.3. Bitácora

La bitácora muestra los datos esenciales de la prestación y se concentra el historial del documento (Ver Ilustración 29)

|                                             |                              |            | Agregar |
|---------------------------------------------|------------------------------|------------|---------|
|                                             |                              | _          |         |
|                                             |                              |            |         |
|                                             |                              |            |         |
| Fecha                                       | Тіро                         | Comentario |         |
| Fecha<br>3/08/2014 13:18                    | Tipo<br>Pago Web             | Comentario |         |
| Fecha<br>3/08/2014 13:18<br>3/08/2014 13:18 | Tipo<br>Pago Web<br>Pago Web | Comentario |         |
|                                             |                              |            |         |

Ilustración 29: Bitácora

# **6.2.Tramites por Revisar**

A través de la bandeja de comex alimento o comex químico, si desea revisar los tramites a los que se les ha hecho la visita, debe ir a la casilla superior de "BÚSQUEDA DE RESULTADOS" (Ver Ilustración 30), escriba "por revisar", y podrá ver las últimas visitas realizadas por el asistente, de esta manera podrá tomar la decisión correspondiente por caso presionando el botón

|   |             | Bús                 | que | eda en resultad   | Findos: por revisa | rma Masiva<br>r                                                                                                    |
|---|-------------|---------------------|-----|-------------------|--------------------|----------------------------------------------------------------------------------------------------|
| ¢ | Estado 🝦    | Asistente           | ¢   | <b>Revisado</b> ♦ | Alertas 🔶          | Opciones 🖕                                                                                                    |
| 5 | Por revisar | DAVID LLANTEN ORTIZ |     |                   |                    | A      A     A  A     A     A |

### Ilustración 30: Estado por revisar

En la parte final del trámite encontrará una sección llamada "DESARROLLO", donde encontrará las observaciones realizadas por el asistente (Ver Ilustración 31),

| DESARROLLO      |                 |                      |  |
|-----------------|-----------------|----------------------|--|
| Modificaciones. | Req. productos. | Conclusiones visita. |  |
|                 |                 |                      |  |

Ilustración 31: Observaciones del asistente

Una vez revisado el trámite, se podrá tomar una decisión en base a las observaciones, se puede dar un fin al ciclo de visitas generando la resolución, se puede solicitar otra visita o modificar la visita actual (Ver Ilustración 32)

| Fin ciclo de | Fin ciclo de visitas |             | adicional | Modificar visita actual |
|--------------|----------------------|-------------|-----------|-------------------------|
| Aprueba      | Rech                 | aza         | mixta     | No ha lugar             |
|              | c                    | tro numeral |           |                         |

Ilustración 32: Decisiones para el trámite

Si decide darle un fin al ciclo de visitas, puede aprobar, rechazar, dar una resolución mixta o No ha lugar.

Si desea una visita adicional debe ingresar las indicaciones de la nueva visita al asistente (Ver Ilustración 33)

| Asistente    | Seleccione |  |
|--------------|------------|--|
| Indicaciones |            |  |
|              |            |  |
|              |            |  |
|              |            |  |

### Ilustración 33: Visita Adicional

Si desea modificar la visita actual debe ingresar las indicaciones al asistente (Ver Ilustración 34)

| Fin ciclo de visitas                    | Visita adicional | Modificar visita actual |  |  |  |  |
|-----------------------------------------|------------------|-------------------------|--|--|--|--|
| Ingrese un comentario para el asistente |                  |                         |  |  |  |  |
| Indicaciones                            |                  |                         |  |  |  |  |

Ilustración 34: Modificar Visita Actual

# 7. Asistente

El Asistente o Fiscalizador, tiene como función realizar la visita a una localidad para determinar el estado de los alimentos, siempre que el supervisor lo requiera.

# 7.1.Programar visita

Para ver las visitas requeridas por el supervisor debe iniciar su sesión en el sistema y dirigirse a la bandeja "ROLES" y seleccionar la opción "FISCALIZADOR" (Ver Ilustración 35)

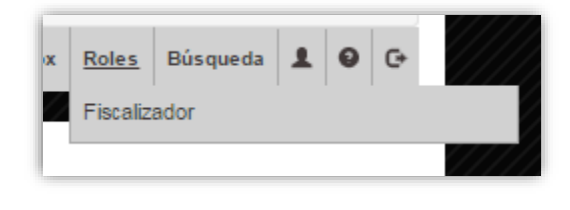

Ilustración 35: Menú de Asistente

Para realizar una visita a una localidad, debe buscar aquellas que estén en estado "EN ASISTENTE" (Ver Ilustración 36), de esta forma podrá programar la fecha y hora de la visita presionando el botón

|          |                  | Bú | squeda en resultados: |            |
|----------|------------------|----|-----------------------|------------|
| iocial 🌲 | ingreso          | ¢  | Estado 🚽              | Opciones 🔶 |
|          | 21/02/2014 11:09 |    | Programado            | 10         |
| IRAVO    | 03/03/2014 14:27 |    | En asistente          | 1          |
|          | 07/00/2044 40:22 |    | To estatesta          | <b>N</b>   |

Ilustración 36: Estados de las visitas

En la sección de "PROGRAMACION" debe seleccionar la fecha y hora de la visita (Ver Ilustración 37)

| PROGRAMACIÓN<br>Fecha (Estimada) | 13/04/2015               | Hora estimada        | 08:00 |
|----------------------------------|--------------------------|----------------------|-------|
|                                  | Ilustración 37: Progra   | amación de la visita |       |
| Para dejar programada la         | visita presione el botón | Guardar              |       |
| El estado de la visita quec      | lará en "PROGRAMADO"     |                      |       |

# 7.2.Registrar visita

Al hacer la visita a terreno debe solicitar el acta de inspección, para esto en su bandeja busque la inspección de estado "PROGRAMADO" y luego seleccione el botón

Podrá ver el acta de inspección para imprimirla y llevarla a terreno (Ver Ilustración 38)

| FICHA DE 1° VIS<br>Asistente de Área : FRESIJ                                                                                           | SITA<br>a torca cisternas                                                                                                    | N <sup>®</sup> Prestación : 140507018<br>Fecha de Solicitud : 21/02/2014 11:22<br>Fecha Programada : 13/04/2015 08:00<br>Fecha de Visita :/<br>Hora de Visita ::<br>N <sup>®</sup> Acta : 140507018/1 |  |  |
|----------------------------------------------------------------------------------------------------|----------------------------------------------------------------------------------------------------|----------------------------------------------------------------------------------------------------|--|--|
| IDENTIFICACIÓN DE LA INS                                                                                                    | STALACIÓN                                                                                                    |                                                                                                    |  |  |
| Tipo de prestación                                                                                                    | USO Y DISPOSICIÓN                                                                                                    |                                                                                                    |  |  |
| Fipo de instalación                                                                                                    | LOCAL DE ALMACENAMIENTO TI                                                                                                    | PO BODEGA                                                                                                    |  |  |
| Giro municipal                                                                                                    | ALIMENTOS PERECIBLES, ENVAS<br>AUTORIZADAS                                                                                            | ADORA DE ALIMENTOS PERECIBLES DE FABRICAS                                                                                                    |  |  |
|                                                                                                    |                                                                                                    |                                                                                                    |  |  |
| Dirección de la instalación                                                                                                    | CAMINO PAINE LONQUEN 6300 ,                                                                                                    | BUIN, REGION METROPOLITANA                                                                                                    |  |  |
| IDENTIFICACIÓN DEL CON                                                                                                    | CAMINO PAINE LONQUEN 6300 ,                                                                                                    | BUIN,REGION METROPOLITANA                                                                                                    |  |  |
| IDENTIFICACIÓN DEL CON<br>Nombre                                                                                                    | CAMINO PAINE LONQUEN 6300 ,<br>FACTO<br>RODRIGO GONZALEZ                                                                              | BUIN, REGION METROPOLITANA                                                                                                    |  |  |
| IDENTIFICACIÓN DEL CON<br>Nombre<br>Relación                                                                                            | TACTO<br>RODRIGO GONZALEZ<br>OTRO                                                                                                    | BUIN,REGION METROPOLITANA                                                                                                    |  |  |
| Dirección de la instalación<br>IDENTIFICACIÓN DEL CON<br>Nombre<br>Relación<br>Teléfono                                                 | CAMINO PAINE LONQUEN 6300 ,<br>FACTO<br>RODRIGO GONZALEZ<br>OTRO<br>2370370                                                           |                                                                                                    |  |  |
| IDENTIFICACIÓN DEL CON<br>IDENTIFICACIÓN DEL CON<br>Nombre<br>Relación<br>Teléfono<br>Celular                                           | RODRIGO GONZALEZ<br>OTRO<br>2370370<br>0                                                                                              | BUIN,REGION METROPOLITANA                                                                                                    |  |  |
| IDENTIFICACIÓN DEL CON<br>Nombre<br>Relación<br>Feléfono<br>Celular<br>Email                                                            | CAMINO PAINE LONQUEN 6300,<br>FACTO<br>RODRIGO GONZALEZ<br>OTRO<br>2370370<br>0<br>SALUDLOSANDES@ZULUETA.CL                           | BUIN,REGION METROPOLITANA                                                                                                    |  |  |
| JIRECCIÓN DEL CON<br>IDENTIFICACIÓN DEL CON<br>Nombre<br>Relación<br>Telélono<br>Celular<br>Email<br>IDENTIFICACIÓN DEL PROJ            | CAMINO PAINE LONQUEN 6300,<br>FACTO<br>RODRIGO GONZALEZ<br>OTRO<br>2370370<br>0<br>SALUDLOSANDES@ZULUETA.CL<br>PIETARIO / SOLICITANTE | BUIN,REGION METROPOLITANA                                                                                                    |  |  |
| Urrección de la instalación<br>IDENTIFICACIÓN DEL CONT<br>Nombre<br>Relación<br>Teléfono<br>Celular<br>Email<br>IDENTIFICACIÓN DEL PROJ | CAMINO PAINE LONQUEN 6300,<br>TACTO<br>RODRIGO GONZALEZ<br>OTRO<br>2370370<br>0<br>SALUDLOSANDES@ZULUETA CL<br>PIETARIO / SOLICITANTE | BUIN,REGION METROPOLITANA                                                                                                    |  |  |

Ilustración 38: Acta de Inspección Hoja 1 de 2

Asegúrese de llenar los campos del acta de inspección al momento de realizarla, estos datos se deberán ingresar en el sistema mediante el botón "INFORMAR VISITA" (Ver ilustración 39)

| igreso     | ¢ | Estado 🔻   | Opciones |
|------------|---|------------|----------|
| 2014 11:09 |   | Programado | 20 🗎     |

Ilustración 39: Botón Informar Visita

Al presionar el botón "INFORMAR VISITA", se mostrará un formulario en el cual en la sección "PROGRAMACIÓN" deberá indicar la fecha de la visita, la hora de inicio y la hora de termino (Ver Ilustración 40)

| PROGRAMACIÓN    |  |
|-----------------|--|
| Fecha de visita |  |
| Hora inicio     |  |
| Hora término    |  |
|                 |  |

Ilustración 40: Programación

En la sección "DESARROLLO", en la pestaña "MODIFICACIONES", deberá colocar el listado de productos e indicar si estos están aprobados o rechazados junto a la observación realizada (Ver Ilustración 41)

| Idificaciones. Req.          | producto | s. Conclusiones vit        | sta.                |                      |              |             |          |                       |               |                        |               |         |         |       |       |
|------------------------------|----------|----------------------------|---------------------|----------------------|--------------|-------------|----------|-----------------------|---------------|------------------------|---------------|---------|---------|-------|-------|
| Nombre Comercial             | Marca    | Naturaleza del<br>Producto | Tipo de<br>producto | Producto             | Presentación | Formato     | Cantidad | Peso Unitario<br>(Kg) | Total<br>(Kg) | País de<br>fabricación | Nº de<br>Lote | Aprueba | Rechaza | litar | Borra |
| Jarabe glucosa<br>defruvil d | Glucovil | AZUCARES Y MIEL            | JARABES             | JARABE DE<br>GLUCOSA | LIQUIDO      | A<br>GRANEL | 180.000  | 1                     | 180.000       | ARGENTINA              |               | ۰       | 0       | E     | x     |
| Voservaciones                |          |                            |                     |                      | Agre         | gar Produ   | cto      |                       |               |                        |               |         |         |       |       |
|                              |          |                            |                     |                      |              |             |          |                       |               |                        |               |         | Devo    | olver | G     |

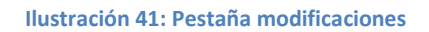

La pestaña "REQUISITOS DE LOS PRODUCTOS" debe indicar si estos cumplen o no los estatutos señalados, también tiene botones para indicar si todos cumplen, si todos no cumplen o si todos no aplican (Ver Ilustración 42)

| equisit | OS                                                                                                    |                                         |                                         |                                                          |                         |
|---------|----------------------------------------------------------------------------------------------------|-----------------------------------------|-----------------------------------------|----------------------------------------------------------|-------------------------|
| dos cum | plen                                                                                                    | Todos no cumplen                        | Todos no aplica                         | 1                                                        |                         |
| Código  |                                                                                                    |                                         |                                         | Descripción                                              | Forma de incumplimiento |
| 7353    | EL ALMACENAMIENTO DE PRODUCTOS CONGELADOS DEBE REALIZARCE EN CAMARAS FRIGORIFICAS QUE SE MANTENGAN<br>18 GRADOS BAJO CERO O MENOS |                                         |                                         |                                                          | Cumple                  |
| 7352    | LAS CO                                                                                                    | NDICIONES DE ALMAC                      | ENAMIENTO DEBEN ESTA                    | R DE ACUERDO A LO INDICADO EN LA ROTULACION DEL PRODUCTO | Cumple                  |
| 7351    | LOS PRO<br>REGLAN                                                                                                    | ODUCTOS IMPORTADO<br>MENTO SANITARIO DE | OS DEBEN CUMPLIR CON T<br>LOS ALIMENTOS | FODAS LAS DISPOSICIONES DE ROTULACION ESTIPULADAS EN EL  | Cumple                  |

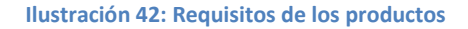

En la pestaña conclusiones de la visita, debe indicar las conclusiones seleccionando las casillas correspondientes (Ver Ilustración 43)

| CONCL  | USIONES DE LA VISITA                                           |              |
|--------|----------------------------------------------------------------|--------------|
| Marcar |                                                                | Conclusiones |
|        | CANTIDAD DE PRODUCTOS COINCIDEN CON EL INDICADO EN EL CDA      |              |
|        | CANTIDAD DE PRODUCTOS NO COINCIDEN CON EL INDICADO EN EL CDA   |              |
|        | EL LOCAL O BODEGA SE ENCONTRO CERRADO                          |              |
|        | LUGAR O BODEGA CUMPLE CON LAS CONDICIONES DE ALMACENAMIENTO    |              |
|        | LUGAR O BODEGA NO CUMPLE CON LAS CONDICIONES DE ALMACENAMIENTO |              |
|        | NO SE ENCONTRO LA DIRECCION DE LA BODEGA                       |              |
|        | PRODUCTO NO CUMPLEN CON LA NORMATIVA SANITARIA VIGENTE         |              |
|        | PRODUCTOS CUMPLEN CON LA NORMATIVA SANITARIA VIGENTE           |              |

Ilustración 43: Conclusiones de la visita

En caso de que los productos sean rechazados, debe indicar las causales de los rechazos (Ver Ilustración 44)

| arcar | Motivo                                                                                                    |
|-------|----------------------------------------------------------------------------------------------------|
|       | LOCAL CERRADO, NO SE PUEDE VERIFICAR CUMPLIMIENTO DE REQUISITOS SANITARIOS.                                                                                                    |
|       | EL (LOS) PRODUCTO(S) CUENTA(N) EN SU FORMULACIÓN, CON INGREDIENTES CON CUALIDADES TERAPÉUTICAS, SIN FINES NUTRICIONALES.                                                                                                    |
|       | INCUMPLIMIENTO DE LA LEY 18.164 DEL MINISTERIO DE HACIENDA, QUE INTRODUCE MODIFICACIONES A LA LEGISLACIÓN ADUANERA, Y DEFINE LOS PROCEDIMIENTOS DE IMPORTACIÓN DE<br>ALIMENTOS.                                                   |
|       | INCUMPLIMIENTO DE LOS ARTÍCULOS 106 AL 121 DEL REGLAMENTO SANITARIO DE LOS ALIMENTOS, QUE DEFINEN LAS EXIGENCIAS EN LA ROTULACIÓN DE LOS ALIMENTOS.                                                                               |
|       | INCUMPLIMIENTO DE LOS ARTÍCULOS 2 Y 3 DEL REGLAMENTO SANITARIO DE LOS ALIMENTOS, QUE DEFINEN LAS CARACTERÍSTICAS DE LOS PRODUCTOS QUE SE CONSIDERAN ALIMENTOS                                                                     |
|       | INCUMPLIMIENTO DEL ARTÍCULO 102 DEL REGLAMENTO SANITARIO DE LOS ALIMENTOS QUE PROHÍBE, ENTRE OTROS, LA IMPORTACIÓN, TENENCIA, DISTRIBUCIÓN Y COMERCIALIZACIÓN D<br>ALIMENTOS ALTERADOS, CONTAMINADOS, ADULTERADOS O FALSIFICADOS. |
|       | PARTIDA NO SE ENCUENTRA EN BODEGA QUE INDICA EL CDA, AL MOMENTO DE LA INSPECCIÓN.                                                                                                    |
|       | BODEGA INDICADA EN COA SE ENCUENTRA CERRADA                                                                                                    |

Ilustración 44: Causales del rechazo

Para guardar la visita realizada y que el supervisor la pueda revisar presione el botón Guardar

# 8. Firmante

El firmante puede devolver una prestación o firmar una prestación, esto es a través de la bandeja "ROLES", en la cual puede seleccionar entre "Comex Alimentos" y Comex Químicos (Ver Ilustración 45)

| Excel 10   | Resu | ltados por páç | jina                    |             |                                   |                  |            | Búsqueda e  | n resultados: | Firma I  |
|------------|------|----------------|-------------------------|-------------|-----------------------------------|------------------|------------|-------------|---------------|----------|
| Trámite 🜲  | Tipô | Rut 🔶          | Aduana 🔶                | Comuna 🔶    | Nombre / Razón social 🜲           | Pago 🔶           | Estado     | Asistente 🔶 | Revisade      | Opciones |
| 1505178882 | CDA  | 11111111-1     | ADUANA DE<br>VALPARAISO | ARICA       | ADMINISTRADOR                     | 23/02/2015 10:17 | Pagado     |             |               |          |
| 1405178422 | CDA  | 82062500-5     | ADUANA DE<br>VALPARAISO | SAN JOAQUIN | INDUSTRIAS FLORAMATIC<br>LIMITADA | 13/08/2014 13:18 | Pagado     |             | 0             |          |
| 1405178326 | CDA  | 96845100-6     | ADUANA DE<br>VALPARAISO | QUILICURA   | INGREDION CHILE S.A               | 13/08/2014 13:01 | Por firmar |             |               | 1        |

Ilustración 45: Bandeja para Firmante

# **8.1.Firmar Documento**

Para firmar el documento presione el botón 🙎, tendrá una vista previa del documento y las opciones disponibles de "FIRMAR" y "DEVOLVER", para devolverle la prestación al supervisor.

|                                                                                                    | inisterio de<br>Nud                                                                                             |                                                                                                    |                     |                                                                                                    | RI                                                                     | ESOLUCIÓ                                                                           | N EXENTA<br>Fe                                                    | Nº 140<br>cha: 15                                             | 5069959<br>/04/2015                                          |  |  |  |
|----------------------------------------------------------------------------------------------------|----------------------------------------------------------------------------------------------------|----------------------------------------------------------------------------------------------------|---------------------|----------------------------------------------------------------------------------------------------|------------------------------------------------------------------------|------------------------------------------------------------------------------------|-------------------------------------------------------------------|---------------------------------------------------------------|--------------------------------------------------------------|--|--|--|
| ESIOS ANTECE<br>COMERCIAL<br>comuna de F<br>internación a<br>Nº 1405058<br>VALPARAISO,<br>IDENTIFICA | cientes, solici<br>LILIAN GÓMI<br>PROVIDENCIA<br>al país de la s<br>8000 Folio N<br>, compuesta p<br>CIÓN DE LO | EZ HERNÁNDE<br>EZ HERNÁNDE<br>i, representada<br>iguiente partid<br>140505800<br>por el(los) sigu<br>S PRODUCTO | S                   | y Disposición N°<br>I: 76272572572-k, c<br>LILIAN GÓMEZ H<br>es de ALEMANIA,<br>fecha 13/05/20<br>ucto(s): | 240506995<br>con domicil<br>ERNÁNDEZ<br>amparada<br>114 otorga<br>PAIS | 59 GE TECHA<br>io en AV. 5<br>, RUT: 940<br>en Certifica<br>do por SE<br>S DE EMBA | SUECIA 10:<br>SUECIA 10:<br>S981k, por<br>ado de Des<br>REMI de S | 4, prese<br>33, DEP<br>la cual<br>inación<br>alud RE<br>MANIA | GOL 1503,<br>FOL 1503,<br>Solicita la<br>Aduanera<br>GION DE |  |  |  |
|                                                                                                    | MARCA                                                                                                    | NATURALEZA<br>DEL<br>PRODUCTO                                                                                   | TIPO DE<br>PRODUCTO | PRODUCTO                                                                                                   | FORMATO                                                                | PRESENT                                                                            | ACIÓN                                                             | PESO                                                          | PAÍS                                                         |  |  |  |
| PAPAS PRE                                                                                            | AGRAREROST                                                                                                    | FRUTAS,<br>VERDURAS Y                                                                                           | FRUTAS Y/O          | FRUTAS Y/O<br>VERDURAS PRE-<br>ELABORADOS                                                                  | BOLSAS                                                                 | кg<br>2.5                                                                          | 9.744                                                             | ×g                                                            | ALEMANIA                                                     |  |  |  |

Ilustración 46: Documento para firmar

Si desea Firmar la prestación presione el botón "FIRMAR DOCUMENTO", podrá ver una ventana que le pedirá su firma digital (Ver Ilustración 47)

| Seleccione un certificado para Firmar. | Firmar |
|----------------------------------------|--------|
|                                        |        |
|                                        |        |

Ilustración 47: Seleccionar certificado para firmar

Una vez seleccionado el certificado presione el botón "FIRMAR", se mostrará un mensaje indicando que el documento ha sido firmado

Si ha revisado más de un documento, y cree necesario que todos esos deben ser revisados puede realizar una firma masiva, este botón está en la bandeja de los casos.

Para devolver el documento al supervisor presione el botón "DEVOLVER", se mostrará un recuadro en donde debe indicar el motivo de la devolución (Ver Ilustración 48)

|                   | (                            |
|-------------------|------------------------------|
| RÁMITE            |                              |
|                   |                              |
| Cancelar Devolver |                              |
|                   |                              |
| Т                 | TRÁMITE<br>Cancelar Devolver |

Ilustración 48: Devolución del trámite

Una vez escrito el motivo de la devolución presione el botón "DEVOLVER", así la prestación será enviada al supervisor.

### 8.2. Firma Manual

Para realizar una firma manual de algún trámite en el menú "ROLES" debe seleccionar la bandeja "FIRMA MANUAL" (Ver Ilustración 49)

| A  | Roles                                                            | Reportes | Búsqueda | £ G |  |  |  |  |  |
|----|------------------------------------------------------------------|----------|----------|-----|--|--|--|--|--|
| 22 | Supervisor Comex Alimentos                                       |          |          |     |  |  |  |  |  |
|    | Supervisor de Inocuidad de los Alimentos                         |          |          |     |  |  |  |  |  |
|    | Supervisor Comex Químicos<br>Firma Manual<br>Supervisor Zoonosis |          |          |     |  |  |  |  |  |
|    |                                                                  |          |          |     |  |  |  |  |  |
|    |                                                                  |          |          |     |  |  |  |  |  |

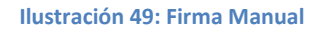

Al seleccionar la opción se mostrará la bandeja en donde deberá subir el documento escaneado, para esto debe ingresar el número del trámite y luego seleccionar el archivo a subir (Ver Ilustración 50).

| Firma Manual                         |                                          |
|--------------------------------------|------------------------------------------|
| Número de Trámite<br>Archivo a Subir | Seleccionar archivo No se eligió archivo |
|                                      | Subir documento                          |

Ilustración 50: Subir Firma Manual

Una vez realizados estos pasos debe presionar el botón "SUBIR DOCUMENTO".